1. Inclusão de Usuário manualmente

Vá no menu esquerdo ADMINISTRAÇÃO DO SITE

|                                                                             | $\sim$                                             |                                          |                                     |                                                                                                    |
|-----------------------------------------------------------------------------|----------------------------------------------------|------------------------------------------|-------------------------------------|----------------------------------------------------------------------------------------------------|
|                                                                             |                                                    |                                          |                                     |                                                                                                    |
| an rainei                                                                   | Navegação                                          |                                          |                                     | Calendário                                                                                                    |
| 🕈 Página inicial do site                                                    | Listar Avaliações de Desempenho por campu          | s (listar salas e entrar)                |                                     |                                                                                                    |
| 🛗 Calendário                                                                |                                                    |                                          |                                     | <ul> <li>tevereiro 2021</li> </ul>                                                                                                    |
| Arquivos privados                                                           | Resumo dos cursos                                  |                                          |                                     | Seg Ter Qua Qui Sex Sáb Dom<br>1 2 3 4 5 6 7<br>8 9 10 11 10 13 14                                                                                  |
| 🖌 Banco de conteúdo                                                         | ▼ Todos (exceto removidos da visualização) ▼       |                                          | 🛓 Acessados por último 👻 🗰 Cartão 👻 | 15         16         17         18         19         20         21           22         23         24         25         26         27         28 |
| 🕿 Meus cursos                                                               |                                                    |                                          |                                     | Prévine eventes                                                                                                    |
| Avaliação de<br>Desempenho -<br>Técnico-Administrativo<br>Fulano fev/2021   | Docente REITORIA ""                                | Técnico Administrativo CAMPUS AVANÇA *** | Técnico Administrativo REITORIA *** | Proximos eventos<br>Término de Questionário de<br>Autoavaliação<br>Amanhã, 23:59                                                                    |
| Avaliação de<br>Desempenho Teste                                            | Avaliação de Desempenho Teste Rafaela<br>Lucarelli | Avaliação de Desempenho                  | Avaliação de Desempenho             | Término de Questionário da Equipe                                                                                                    |
| Rafaela Lucarelli<br>jan/2021                                               | 0% completo                                        | 0% completo                              | 0% completo                         | de Trabalho<br>Amanhã, 23:59                                                                                                    |
| Avaliação de<br>Desempenho -<br>Técnico-Administrativo<br>FERNANDO FEV/2021 |                                                    |                                          |                                     | Término de Questionário dos<br>Usuários<br>Amanhã, 23:59                                                                                            |
|                                                                             | Avaliação de Desempenho 🚥                          |                                          |                                     | Términe de Ouestienérie de Chefie                                                                                                    |
| 📼 Sala das CPLADs                                                           | Sala das CPLADs                                    |                                          |                                     | sexta, 12 fevereiro, 23:59                                                                                                    |
| 🗲 Administração do site                                                     | 0% completo                                        |                                          |                                     |                                                                                                    |
| ut to a difference of the law there is a second                             | to (adapin (appendingla)                           |                                          |                                     | lr para o calendário                                                                                                    |
| ://ead.ifmg.edu.br/treinamen                                                | ito/admin/searcn.pnp                               |                                          | Documentos Polacion                 | adas                                                                                                    |

### Clique na Aba USUÁRIO > Adicionar um novo usuário

| Contas     | Lista de usuários                                          |  |
|------------|------------------------------------------------------------|--|
| Comus      | Ações em late sobre usuários<br>Adicionar um novo usuário  |  |
|            | Coortes<br>Corrego lista de usuários                       |  |
|            | Carregar imagens de usuários                               |  |
| Permissões | Definir papéis                                             |  |
|            | Atribuir papéis globais<br>Verificar permissões do sistema |  |
|            | Atribuir papéis de usuário ao coorte                       |  |
|            | Relatório de capability                                    |  |

Preencha os seguinte campus na tela seguinte:

Identificação de usuário - será o RA do Aluno deve conter 7 dígitos (iniciar com 00) (exemplo RA 0034410)

Para servidor será o usuário padrão (exemplo fulano.silva)

Escolha um método de autenticação - LDAP

Nome – preencha com o primeiro nome

Sobrenome – preencha com o sobrenome

#### Endereço de email – preencha com o email

|                                   |   | /10 🗩 Gizelle Jacinta Santos 🐣 👻                                                                                                    |
|-----------------------------------|---|----------------------------------------------------------------------------------------------------|
| Identificação de usuário          | Ø | RA do aluno ou Usuário IFMG                                                                                                    |
| Escolha um método de autenticação | 0 | LĐAP •                                                                                                    |
|                                   |   | 🗆 Conta suspensa 🛛                                                                                                    |
|                                   |   | Gerar senha e notificar usuário                                                                                                    |
|                                   |   | A senha deve ter ao menos 8 caracteres, ao menos 1 dígito(s), ao menos 1 letra(s) minúscula(s), ao menos 1 letra(s) maiúscula(s), no mínimo 1 caractere(s)<br>não alfa-numéricos, como *, -, ou #.                                                                                                    |
| Nova senha                        | 0 | Clique para inserir texto 🖋                                                                                                    |
|                                   |   | 🗆 Forçar mudança de senha 🔮                                                                                                    |
| Nome                              | 0 | FULANO                                                                                                    |
| Sobrenome                         | 0 | DA SILVA                                                                                                    |
| Endereço de email                 | 0 | fulano.silva@email.com.br                                                                                                    |
| Mostrar endereço de email         | 0 | Ocultar o meu endereço de email de usuários sem privilégio                                                                                                    |
|                                   |   | Catala a sus file and a start at the site of the site of the site |

### Role até o final da tela e clique em Criar usuário

| Você pode arrastar e soltar arquivos aqui para adicioná-los.                                                                                                    |
|----------------------------------------------------------------------------------------------------|
| Tipos de arquivos aceitos:                                                                                                    |
| Arquivos de imagem a serem otimizados, como emblemas .gif .jpe .jpgg .png                                                                                                    |
|                                                                                                    |
|                                                                                                    |
|                                                                                                    |
|                                                                                                    |
|                                                                                                    |
|                                                                                                    |
|                                                                                                    |
| Criar usuário Cancelar                                                                                                    |
| Este formulário contém campos obrigatórios marcados com 9                                                                                                    |
| and remaining entrance entrance en |
|                                                                                                    |
|                                                                                                    |

OBS.: O cadastro do aluno fornece os dados necessários para que ele faça o login no Moodle Treinamento. O usuário é criado com base no RA.

Esse cadastro é feito de maneira que define o método de autenticação LDAP. Isso permite que o Moodle encontre o usuário e verifique a senha no banco de dados de usuários que tem na Reitoria, o mesmo banco que tem os usuários para outros sistemas (Conecta, SEI, Suap, Sisplan, etc...).

Ou seja: da forma como desenhamos, os alunos e os servidores fazem login no Moodle com as mesmas credenciais do Conecta ou SEI (no caso dos servidores).

#### 2 . Excluir uma Avaliação de Desempenho por Completo

Atenção: caso esse passo seja executado será perdida todas as informações não sendo possível recuperação.

Volte a página inicial do site e clique em Sala das CPLADs

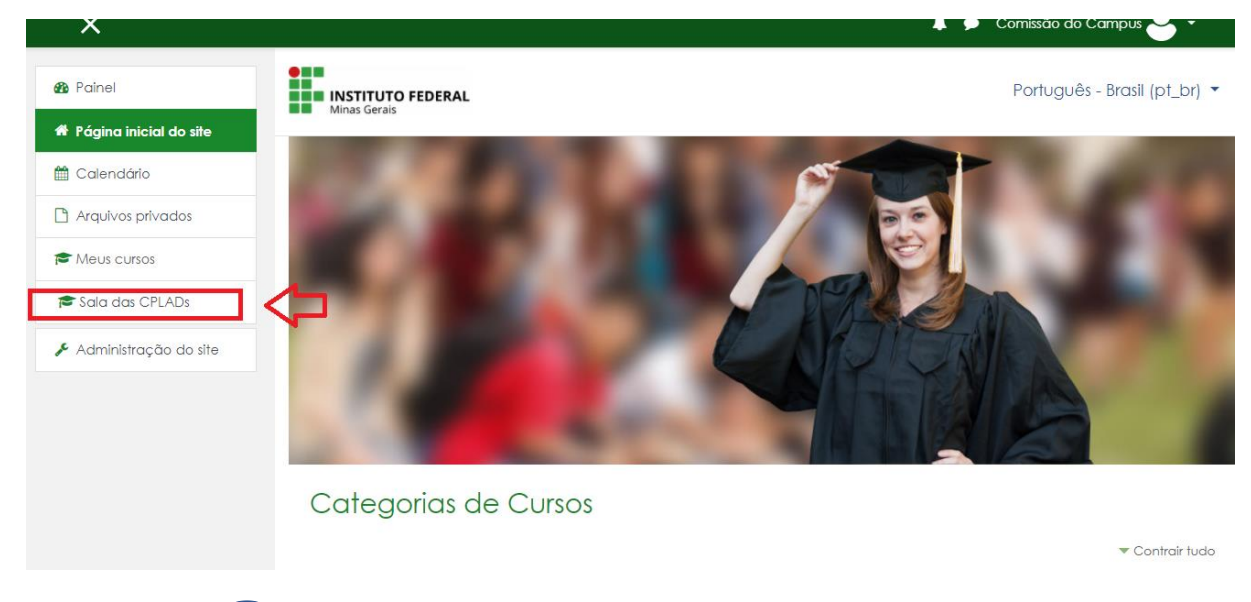

Clique na Opção 🗑 Remover Avaliações de Desempenho (gerenciar salas)

| ×                        | 🔔 🗩 Comissão do                                                                                         | Campus 🕁 🔹  |
|--------------------------|----------------------------------------------------------------------------------------------------|-------------|
| 🖻 Sala das CPLADs        | Sala das CPLADs                                                                                         | <b>\$</b> - |
| 嶜 Participantes          | Painel / Meus cursos / Avaliação de Desempenho / Sala das CPLADs                                        |             |
| Emblemas                 |                                                                                                    |             |
| Competências             | Links Importantes                                                                                       |             |
| 🖽 Notas                  |                                                                                                    |             |
| 🙆 Painel                 | 📑 Listar Avaliações de Desempenho (listar salas, entrar para acompanhamento e replicar as salas modelo) |             |
| 🖀 Página inicial do site | Gonversor do arquivo CSV (obter arquivo para cadastro dos alunos em lote no Moodle)                     |             |
| 🛗 Calendário             | Cadastro de alunos em lote no Moodle (com arquivo CSV convertido)                                       |             |
| Arquivos privados        | Remover Avaliações de Desempenho (gerenciar salas)                                                      |             |
| 🔁 Meus cursos            | Real Avisos                                                                                             |             |
| 🖻 Sala das CPLADs        |                                                                                                    |             |
| Administração do site    | Documentos                                                                                              |             |

Selecione o CAMPUS > depois selecione o local onde está Avaliação de Desempenho a ser TOTALMENTE EXCLUIDA Exemplo: Campus Avançado Arco> Técnico Administrativo Campus Avançado Arcos > Avaliação de Desempenho -Técnico-Administrativo FULANO JAN/2021

| INSTITUTO FEDERAL |  |
|-------------------|--|
| Minas Gerais      |  |

## Avaliação de desempenho

Painel / Gerenciar cursos e categorias / Avaliação de Desempenho / CAMPUS AVANÇADO ARCOS / Técnico Administrativo CAMPUS AVANÇADO ARCOS

| Categorias de Cursos                                                                                                    | Técnico Administrativo CAMPUS AVANÇADO ARCOS                                 |
|----------------------------------------------------------------------------------------------------|------------------------------------------------------------------------------|
| Criar nova categoria       → Avaliação de Desempenho       → - CAMPUS AVANÇADO ARCOS                                         | Criar novo curso<br>Ordenar cursos ▼<br>Por página: 20 ▼                     |
| □     Docente CAMPUS AVANÇADO ARCOS     ●     ◆     ●     0       □     Gestor CAMPUS AVANÇADO ARCOS     ●     ↑     ◆     0 | Mostrando todos os 1 cursos<br>Mover cursos<br>selecionados<br>para<br>Mover |

### Clique no símbolo 👕 referente a Avaliação de Desempenho - Técnico-Administrativo FULANO JAN/2021

comissão ao campus

|                       | Técnico Administrativo CAMPUS<br>AVANÇADO ARCOS                     |
|-----------------------|---------------------------------------------------------------------|
| Criar nova categoria  | Criar novo curso<br>Ordenar cursos ▼<br>Por página: 20 ▼            |
| CAMPUS AVANÇADO ARCOS | Avaliação de Desempenho - Técnico-Administrativo FULANC<br>JAN/2021 |
|                       | * 2 m                                                               |
|                       | Mostrando todos os 1 cursos<br>Mover<br>cursos                      |

Na próxima tela confirma a exclusão

# Avaliação de desempenho

Painel / Categoria: Técnico Administrativo CAMPUS AVANÇADO ARCOS / Gerenciar esta categoria / Excluir Avaliação de Desempenho - Técnico-Administrativo FULANO JAN/2021 ?

| Tem certeza que quer<br>todos os seus dados?                     | excluir complet                 | amente este                       | curso e                   |
|------------------------------------------------------------------|---------------------------------|-----------------------------------|---------------------------|
| Avaliação de Desemp<br>JAN/2021 (Avaliação (<br>FULANO JAN/2021) | enho - Técnico<br>de Desempenho | -Administrativo<br>o - Técnico-Ac | o FULANO<br>Iministrativo |
|                                                                  |                                 | _                                 |                           |

| 👔 PROGEP: Cancelando Avaliação d 🗙                                | +                                                                                                    |          |         |      |      | - |   | ٥ | $\times$ |
|-------------------------------------------------------------------|----------------------------------------------------------------------------------------------------|----------|---------|------|------|---|---|---|----------|
| $\leftrightarrow$ $\rightarrow$ C $\triangle$ $(a \ ead.ifmg.ed)$ | u.br/treinamento/course/delete.php                                                                        | G        | \$      | sei. | ۹. ۲ | 9 | * | æ | :        |
| ×                                                                 | 4 s                                                                                                    | Comissão | o do Ca | mpus | 9 -  |   |   |   |          |
|                                                                   | Cancelado - Fórum                                                                                         |          |         |      |      |   |   | × | T        |
| 🚯 Painel                                                          | Cancelado - Questionário                                                                                  |          |         |      |      |   |   | × |          |
| 🏶 Página inicial do site                                          |                                                                                                    |          |         |      |      |   |   |   |          |
| 🛗 Calendário                                                      | Cancelado - Atividades                                                                                    |          |         |      |      |   |   | × |          |
| Arquivos privados                                                 | Cancelado - Questões                                                                                      |          |         |      |      |   |   | × |          |
| 🖌 Banco de conteúdo                                               | Cancelado - Banco de Conteúdo                                                                             |          |         |      |      |   |   | × |          |
| 🔁 Meus cursos                                                     |                                                                                                    |          |         |      |      |   |   |   |          |
| 🕿 Sala das CPLADs                                                 | Cancelado - Métodos de inscrição                                                                          |          |         |      |      |   |   | × |          |
| 🗲 Administração do site                                           | Cancelado - Agrupamentos                                                                                  |          |         |      |      |   |   | × |          |
|                                                                   | Cancelado - Grupos                                                                                        |          |         |      |      |   |   | × |          |
|                                                                   | Avaliação de Desempenho - Técnico-Administrativo FULAN<br>completamente cancelado<br><sup>Continuar</sup> | O JAN    | /202    | 1 fo | i    |   |   |   |          |
|                                                                   |                                                                                                    |          |         |      |      |   |   |   |          |
|                                                                   |                                                                                                    |          |         |      |      |   |   |   |          |

### Clique em Continuar e Pronto Avaliação totalmente removida

### 3. Agora vamos fazer correções nos questionários

O processo é sempre o mesmo para todos os questionários

Clique na opção Editar Configurações

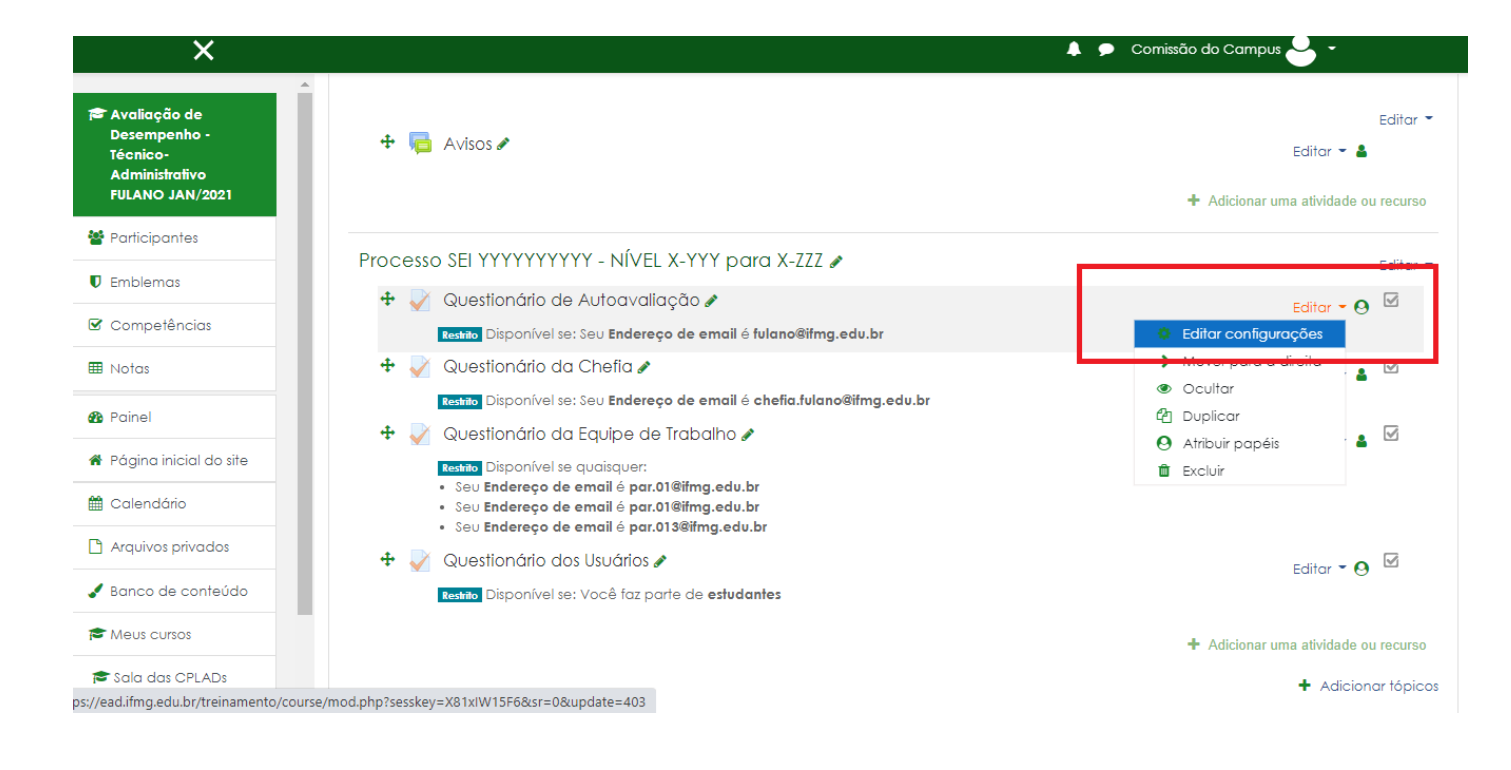

### 3.1 Alterar as datas de Aplicação

Role a Tela até a Opção Duração e faça a alteração que deseja (Abrir o questionário ou Encerrar o questionário)

| ×                                                                             |                         | 🖡 🗭 Comissão do Campus 🐸 🝷                                                                |
|-------------------------------------------------------------------------------|-------------------------|-------------------------------------------------------------------------------------------|
| Avaliação de<br>Desempenho -<br>Técnico-<br>Administrativo<br>FULANO JAN/2021 |                         |                                                                                           |
| Participantes                                                                 |                         |                                                                                           |
| D Emblemas                                                                    |                         | 🗆 Exibir descrição na página do curso 🤨                                                   |
| Competências                                                                  | ▼ Duração               |                                                                                           |
| ∄ Notas                                                                       | Abrir o questionário    |                                                                                           |
| Painel                                                                        |                         |                                                                                           |
| Página inicial do site                                                        | Encerrar o questionário | 10 ¢ fevereiro ¢ 2021 ¢ 23 ¢ 59 ¢ 📸 🏾 Habilitar                                           |
| 🕯 Calendário                                                                  | Limite de tempo         |                                                                                           |
| ) Arquivos privados                                                           |                         |                                                                                           |
| Banco de conteúdo                                                             | Quando o tempo expirar  | Partativas devem ser submetidas antes que o tempo expire ou elas não serão contabilizadas |
| Meus cursos                                                                   |                         |                                                                                           |
| Sala das CPI ADs                                                              | Nota                    |                                                                                           |

3.2 Alterar as restrições (Substituição ou exclusão de avaliadores nos questionários)

Clique na opção Editar Configurações

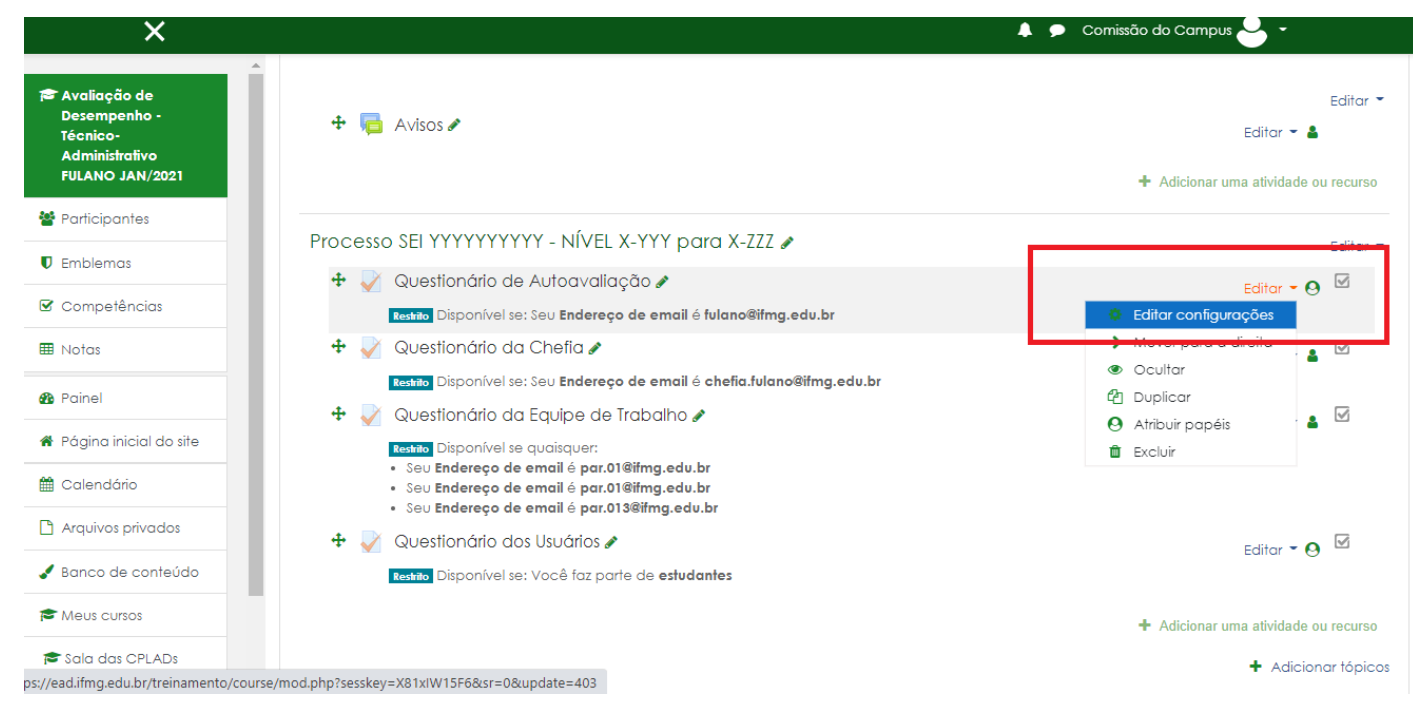

### Role a tela a opção de Restringir acesso

| ^                                                             |                                                |                                                                                                    |
|---------------------------------------------------------------|------------------------------------------------|----------------------------------------------------------------------------------------------------|
| Avaliação de                                                  | <ul> <li>Configurações comuns de r</li> </ul>  | módulos                                                                                                    |
| Desempenho -<br>Técnico-<br>Administrativo<br>FULANO JAN/2021 | <ul> <li>Restringir acesso</li> </ul>          |                                                                                                    |
| Participantes                                                 | Restrições de acesso                           | Description of the second second se |
| Emblemas                                                      |                                                |                                                                                                    |
| Competências                                                  |                                                | Campo de perfil de usuário Endereço de email 🕈 é igual a 🕈 par.01@ifmg.edu                                                                                                    |
| Notas                                                         |                                                |                                                                                                    |
| Painel                                                        |                                                | Campo de perfil de usuário Endereço de email 🔶 🔶 é igual a 🔶 par.01@ifmg.edu                                                                                                    |
| Página inicial do site                                        |                                                | ω.                                                                                                    |
| Calendário                                                    |                                                | Campo de perfil de usuário Endereço de email 🕈 🛛 é igual a 🔶 par.013@ifmg.ed                                                                                                    |
| Arquivos privados                                             |                                                |                                                                                                    |
| Banco de conteúdo                                             |                                                | Adicionar restrição                                                                                                    |
| Meus cursos                                                   | <ul> <li>Conclusão de atividades no</li> </ul> | D CUISO                                                                                                    |
| Sala das CPLADs                                               |                                                |                                                                                                    |

Para excluir um avaliador basta clicar no X que fica ao lado no e-mail do avaliador a ser excluído

| <u> </u>                                                                                                    | 🐥 🗩 Comissão do Campus ڂ 🔹                                                                                                    |  |
|----------------------------------------------------------------------------------------------------|----------------------------------------------------------------------------------------------------|--|
|                                                                                                    |                                                                                                    |  |
| estrições de acesso                                                                                                    |                                                                                                    |  |
|                                                                                                    |                                                                                                    |  |
|                                                                                                    | Campo de perfil de usuário Endereço de email 💠 🛛 é igual a 🔶 par.01@ifmg.edu 🗶                                                                                                    |  |
|                                                                                                    |                                                                                                    |  |
|                                                                                                    | Campo de perfil de usuário Endereço de email 💠 🛛 é igual a 🔶 par.02@ifmg.edu 🗙                                                                                                    |  |
|                                                                                                    | 09                                                                                                    |  |
|                                                                                                    | Campo de perfil de usuário Endereço de email 🗢 🛉 é igual a 🗢 par.03@ifmg.edu 🗙                                                                                                    |  |
|                                                                                                    | Adicionar restrição                                                                                                    |  |
| Conclusão de atividades no curso                                                                                                    |                                                                                                    |  |
| Tags                                                                                                    |                                                                                                    |  |
|                                                                                                    |                                                                                                    |  |
| Competâncias                                                                                                    |                                                                                                    |  |
| Competências                                                                                                    | Salvar e voltar ao curso Salvar e mostrar Cancelar                                                                                                    |  |
| Competências                                                                                                    | Salvar e voltar ao curso Salvar e mostrar Cancelar                                                                                                    |  |
| Competências<br>E<br>Configurações comuns de módulos                                                                                  | Salvar e voltar ao curso Salvar e mostrar Cancelar                                                                                                    |  |
| Competências<br>E<br>Configurações comuns de módulos<br>Restringir acesso                                                             | Salvar e voltar ao curso Salvar e mostrar Cancelar                                                                                                    |  |
| Competências<br>E<br>Configurações comuns de módulos<br>Restringir acesso<br>strições de acesso                                       | Salvar e voltar ao curso Salvar e mostrar Cancelar   Cancelar   Comissão do Campus    Comissão do Campus   Comissão do Campus  Comissão do Campus  Compus  Comissão do Campus  Comissão do Campus  Comissão do     |  |
| Competências<br>E<br>Configurações comuns de módulos<br>Restringir acesso<br>strições de acesso                                       | Salvar e voltar ao curso Salvar e mostrar Cancelar                                                                                                    |  |
| Competências<br>E<br>Configurações comuns de módulos<br>Restringir acesso<br>estrições de acesso                                      | Salvar e voltar ao curso Salvar e mostrar Cancelar  Salvar e voltar ao curso Salvar e mostrar Cancelar                                                                                                    |  |
| Competências<br>E<br>Configurações comuns de módulos<br>Restringir acesso<br>estrições de acesso                                      | Salvar e voltar ao curso Salvar e mostrar Cancelar<br>Salvar e voltar ao curso Salvar e mostrar Cancelar<br>Comissão do Compus Salvar e mostrar Salvar e mostrar e mostrar Salvar e mostrar e mostrar e mostrar e mostrar Salvar e mostrar e mostrar Salvar e mostrar e mostrar e |  |
| Competências<br>E<br>Configurações comuns de módulos<br>Restringir acesso<br>astrições de acesso                                      | Salvar e voltar ao curso Salvar e mostrar Cancelar<br>Salvar e voltar ao curso Salvar e mostrar Cancelar<br>Comissão do Compus<br>Cancelar<br>Compo de perfil de usuório Endereço de email é igual a e por.01 @ifmg.edu<br>Campo de perfil de usuório Endereço de email é igual a e por.01 @ifmg.edu<br>Campo de perfil de usuório Endereço de email é igual a e por.02@ifmg.edu<br>X                                                                                                    |  |
| Competências                                                                                                    | Satvar e vottar ao curzo       Satvar e mostrar       Cancelar <ul> <li>Comissão do Campus</li> <li>Comissão do Campus</li> <li>Comos</li> </ul> <ul> <li>Comissão do Campus</li> <li>Comos</li> <li>Comissão do Campus</li> <li>Comos</li> </ul> <ul> <li>Comissão do Campus</li> <li>Comos</li> <li>Compo de perfil de usuário</li> <li>Endereço de email              <ul> <li>É igual a</li> <li>par.01@ifmg.edu</li> <li>Campo de perfil de usuário</li> <li>Endereço de email              <ul> <li>É igual a</li> <li>par.01@ifmg.edu</li> <li>X</li> <li>Alicionar restrição</li> </ul></li></ul></li></ul>                                                                                                    |  |
| Competências                                                                                                    | Salvar e voltar ao curso       Salvar e mostrar       Cancelar         Image: Consistio do Compuze Image: Consistio do Compuze Image: Consistio do Compuze Image: Consistio do Compute Image: Compo de perfil de usuário       Endereço do esquinte       Image: Compo de perfil de usuário       Endereço de email é é igual a e par.01@ifmg.edu       X         Image: Compo de perfil de usuário       Endereço de email é figual a e par.01@ifmg.edu       X         Adicionar restrição       X                                                                                                    |  |
| Competências  Configurações comuns de módulos Restringir acesso estrições de acesso Conclusão de atividades no curso Tags             | Satvar e votar ao curso       Satvar e mostra       Cancelar         Image: Satvar e votar ao curso       Satvar e mostra       Image: Satvar e mostra         Image: Satvar e votar ao curso       Satvar e mostra       Image: Satvar e mostra       Image: Satvar e mos                                                                                                    |  |
| Competências Configurações comuns de módulos Restringir acesso estrições de acesso Conclusão de atividades no curso Tags Competências | Salvar e voltar ao curso       Salvar e mostrar       Canclar <ul> <li>Comissão do Compus</li> <li>Comissão do Compus</li> <li>Compo de perfil de usuário</li> <li>Endereço de email é igual e par.01@itmg.edu</li> <li>Compo de perfil de usuário</li> <li>Endereço de email é igual e par.01@itmg.edu</li> <li>Adicionar restrição</li> </ul>                                                                                                    |  |

Caso seja necessário basta CLICAR ADICIONAR RESTRIÇÃO e incluir o novo avaliador

|                                                      | 🧍 🗭 Comissão do Campus 🍑 🔹                                                                                                    |
|------------------------------------------------------|----------------------------------------------------------------------------------------------------|
| <ul> <li>Configurações comuns de módulos</li> </ul>  |                                                                                                    |
| <ul> <li>Restringir acesso</li> </ul>                |                                                                                                    |
| Restrições de acesso                                 | Estudante deve   combinar qualquer  do seguinte  Campo de perfil de usuário Endereço de email  é igual a  par.01@ifmg.edu  Campo de perfil de usuário Endereço de email  é igual a  par.02@ifmg.edu  K  Adicionar restrição |
| <ul> <li>Conclusão de atividades no curso</li> </ul> |                                                                                                    |
| ▶ Tags                                               |                                                                                                    |
| <ul> <li>Competências</li> </ul>                     |                                                                                                    |
|                                                      | Salvar e voltar ao curso Salvar e mostrar Cancelar                                                                                                    |

### Terminado as correções é só SALVAR E VOLTAR AO CURSO

E pode enviar a mensagem com o link para o novo Avaliador segundos os passos que estão disponíveis no primeiro passo a passo

4. Vamos corrigir os estudantes

Anexei os estudantes errados o que fazer:

No Menu da lateral esquerda clique em PARTICIPANTES

| Avaliação de<br>Desempenho -<br>Técnico | Avaliação de Desempenho - Técnico-Administrativo FULANO<br>JAN/2021                                                                                                    | )               | 4       |
|-----------------------------------------|----------------------------------------------------------------------------------------------------|-----------------|---------|
| Administrativo<br>FULANO JAN/2021       | Painel / Meus cursos / Avaliação de Desempenho / CAMPUS AVANÇADO ARCOS / Técnico Administrativo CAMPUS AVANÇADO ARCOS<br>/ Avaliação de Desempenho - Técnico-Administrativo FULANO JAN/2021 |                 |         |
| Participantes                           |                                                                                                    | Desativa        | ar ediç |
| 🛡 Emblemas                              |                                                                                                    |                 |         |
| 🗹 Competências                          |                                                                                                    |                 | Edito   |
| III Notas                               | 🕂 👼 Avisos 🖋                                                                                                    | Editar 🔻 🛔      | ,       |
| 🌇 Painel                                | + Adicionar                                                                                                    | uma atividade o | ou recu |
| 希 Página inicial do site                |                                                                                                    |                 |         |
| 🛗 Calendário                            | Processo SEI YYYYYYYY - NIVEL X-YYY para X-222 🖋                                                                                                    |                 | Edito   |
| Arquivos privados                       | Questionário de Autoavaliação 🖋     Resta Disponível se: Seu Endereço de email é fulano@timg.edu.br                                                                                         | Editar 🝷        |         |
| 🖌 Banco de conteúdo                     | 🕂 📝 Questionário da Chefia 🖋                                                                                                    | Editar 🔻 🛔      | Ø       |
| 🕿 Meus cursos                           | Restito Disponível se: Seu Endereço de email é chefia.fulano@ifmg.edu.br                                                                                                    |                 |         |
| 🖻 Sala das CPLADs                       | Questionário da Equipe de Trabalho &         Instituto         Disponível se quaisquer:                                                                                                    | Editar 👻 🛔      | V       |
|                                         | <ul> <li>Seu Endereço de email é par.01@ifmg.edu.br</li> </ul>                                                                                                    |                 |         |

Agora faça um filtro pelo Grupo estudantes > Aplicar Filtros

| X                                                             |                             |                     |                            |              | 🐥 🗩 Comissão do Ca     | mpus 🕁 🔹                       |
|---------------------------------------------------------------|-----------------------------|---------------------|----------------------------|--------------|------------------------|--------------------------------|
| Avaliação de                                                  |                             |                     |                            |              |                        | Inscrever usuários             |
| Desempenho -<br>Técnico-<br>Administrativo<br>FULANO JAN/2021 | Corresponder Qualquer 🕈     | Grupos 🗘 Di         | gite ou selecione <b>Y</b> | estudantes × |                        | ٥                              |
| Participantes                                                 | + Inserir condição          |                     |                            |              |                        | Limpar filtros Aplicar filtros |
| ) Emblemas                                                    | 4 participantes encontrados |                     |                            |              |                        |                                |
| 8 Competências                                                | Nome Todos A B C D I        | E F G H I J K L M N | O P Q R S T                | U V W X Y Z  |                        |                                |
| ∄ Notas                                                       | Sobrenome Todos A B C       | D E F G H I J K L M | N O P Q R S                | T U V W X Y  | Z                      |                                |
| Painel                                                        | Nome / Sobrenome            | Endereço de email   | Papéis                     | Grupos       | Último acesso ao curso | Estado                         |
| Página inicial do site                                        | × -                         | -                   | -                          | -            | -                      | -                              |
| Calendário                                                    | 🖬 🐣 Aluno o                 | email1@email.com    | Avaliador 🖋                | estudantes 🖋 | Nunca                  | Ativo 🚯 🌣 🗊                    |
| Arquivos privados                                             | 🖬 🐣 Aluno b                 | 3email1@email.com   | Avaliador 🖋                | estudantes 🖋 | Nunca                  | Atīvo 🚯 🌣 📋                    |
| Banco de conteúdo                                             | 🖬 🐣 Aluno e                 | remail1@email.com   | Avaliador 🖋                | estudantes 🖋 | Nunca                  | Ativo 🕄 🌣 📋                    |
| Meus cursos                                                   | Aluno d                     | temail1@email.com   | Avaliador 🖋                | estudantes 🖋 | Nunca                  | Afivo 3 🌣 🗊                    |
| Sala das CPLADs                                               | Com usuários selecionados   | Escolher            | ÷                          |              |                        |                                |
| <ul> <li>Administração do<br/>site</li> </ul>                 | •                           |                     |                            |              |                        | Inscrever usuários             |

Selecione todos os Estudantes Inscritos > Com usuários selecionados > Inscrições Manuais > Excluir as inscrições dos usuários selecionados

| ≡                           |                                                 |               |              | 🜲 🗩 Comissão           | do Campus ڂ 🝷                  |
|-----------------------------|-------------------------------------------------|---------------|--------------|------------------------|--------------------------------|
| Corresponder Qualquer ±     | Escolher                                        | T and almost  |              |                        | 8                              |
|                             | Enviar uma mensagem                             | estudantes x  |              |                        | •                              |
| + Inserir condição          | Escrever uma nova anotação                      |               |              |                        | Limpar filtros Aplicar filtros |
|                             | Baixar dados da tabela como                     | -             |              |                        |                                |
| participantes encontrados   | Valores Separados Por Virgula (.csv)            |               |              |                        |                                |
| Todos A B C D               | Microsoft Excel (.xlsx)                         | T U V W X Y Z | 1            |                        |                                |
|                             | Tabela HTML                                     |               |              |                        |                                |
| blenome Todos A B C         | Javascript Object Notation (.json)              | R S T U V W X | Y Z          |                        |                                |
| Nome / Sobrenome            | OpenDocument (.ods)                             | Papéis        | Grupos       | Último acesso ao curso | Estado                         |
| ⊻ -                         | Eormato de documento portável (.pdf)            | -             | -            | -                      | -                              |
| 🛛 🗢 Aluno a                 | Inscrições manuais                              | Avaliador 🖋   | estudantes 🖋 | Nunca                  | Ativo 🚯 🌣 🛍                    |
| Aluno h                     | Editar as inscrições de usuários selecionados   | Avaliador 🥒   | estudantes 🖉 | Nunca                  |                                |
|                             | Excluir as inscrições de usuários selecionados  | Avdilodor #   | caloddines p | Honed                  |                                |
| Aluno c                     | Autoinscrição                                   | , veljador 🦉  | estudantes 🖋 | Nunca                  | Ativo 3 🌣 🔟                    |
| 🗹 🐣 Aluno d                 | Editar as inscrições dos usuários selecionados  | Avaliador 🖋   | estudantes 🖋 | Nunca                  | Ativo 🕄 🌣 📋                    |
|                             | Excluir as inscrições dos usuários selecionados |               |              |                        |                                |
| Com usuários selecionados . | Escolher 🗘                                      |               |              |                        |                                |
|                             |                                                 | -             |              |                        | Inscrever usuários             |

### Excluir as inscrições de usuários selecionados

| Nome                           | Estado                           |                            | Inscrição termina |  |  |  |
|--------------------------------|----------------------------------|----------------------------|-------------------|--|--|--|
| Aluno a                        | Ativo                            | segunda, 1 fev 2021, 00:00 |                   |  |  |  |
| Aluno b                        | Ativo                            | segunda, 1 fev 2021, 00:00 |                   |  |  |  |
| Aluno c                        | Ativo                            | segunda, 1 fev 2021, 00:00 |                   |  |  |  |
| Aluno d                        | Ativo                            | segunda, 1 fev 2021, 00:00 |                   |  |  |  |
| ▼ Excluir as inscrições de     | usuários selecionados            |                            |                   |  |  |  |
| Tem certeza de que deseja      | excluir essas inscrições de usuá | rio?                       |                   |  |  |  |
| Desinscrever usuários Cancelar |                                  |                            |                   |  |  |  |
|                                |                                  |                            |                   |  |  |  |

| 4 usuários desinscritos                                                                                                    | ×                          | <b>Q</b> - |
|----------------------------------------------------------------------------------------------------|----------------------------|------------|
| Participantes                                                                                                    |                            |            |
|                                                                                                    | Inscrever usu              | uários     |
| Corresponder Qualquer 🕈 Selecionar 🗘                                                                                                    |                            | 8          |
| + Inserir condição                                                                                                    | Limpar filtros Aplicar fil | iltros     |
| 0 participantes encontrados                                                                                                    |                            |            |
| Nome Todas A B C D E F G H I J K L M N O P Q R S T U V W X Y Z                                                                                                    |                            |            |
| Sobrenome         Todos         A         B         C         D         E         F         G         H         I         J         K         L         M         N         O         P         Q         R         S         T         U         V         W         X         Y         Z |                            |            |
| Nada a ser mostrado                                                                                                    |                            |            |
| Com usuários selecionados Escolher 🗢                                                                                                    |                            |            |
|                                                                                                    | Inscrever usu              | uários     |

Pronto Exclusão feita. Agora Basta seguir o passo a passo ! e inserir novamente os Estudantes.

### 5. Excluir um Avaliador

No Menu da lateral esquerda clique em PARTICIPANTES

| <ul> <li>▲ Avaliação de<br/>Desempenho -<br/>Iécnico-<br/>Administrativo<br/>FULANO JAN/2021</li> <li>▲ Participantes</li> </ul> | Avaliação de Desempenho - Técnico-Administrativo FULANO<br>JAN/2021<br>Painel / Meus cursos / Avaliação de Desempenho / CAMPUS AVANÇADO ARCOS / Técnico Administrativo CAMPUS AVANÇADO ARCOS<br>/ Avaliação de Desempenho - Técnico-Administrativo FULANO JAN/2021 | ) 🄅 -<br>Desativar edição |
|----------------------------------------------------------------------------------------------------|----------------------------------------------------------------------------------------------------|---------------------------|
| U Emblemas                                                                                                    |                                                                                                    |                           |
| 🗹 Competências                                                                                                    |                                                                                                    | Editor 💌                  |
| III Notas                                                                                                    | 🕂 📹 Avisos 🌶                                                                                                    | Editar 🕆 🛔                |
| 🚯 Painel                                                                                                    | + Adicionar o                                                                                                    | ıma atividade ou recurso  |
| 🖀 Página inicial do site                                                                                                    |                                                                                                    |                           |
| 🛗 Calendário                                                                                                    |                                                                                                    | Editar 🔻                  |
|                                                                                                    | 🕂 🚽 Questionário de Autoavaliação 🖋                                                                                                    | Editar 🝷 😝                |
|                                                                                                    | Restitio Disponível se: Seu Endereço de email é fulano@ifmg.edu.br                                                                                                    |                           |
| 🖌 Banco de conteúdo                                                                                                    | 🕈 🚽 Questionário da Chefia 🖋                                                                                                    | Editar 🝷 🛔 🗹              |
| 🕿 Meus cursos                                                                                                    | Restitio Disponível se: Seu Endereço de email é chefia.fulano@ifmg.edu.br                                                                                                    |                           |
| Sala das CPLADs                                                                                                    | 🕂 🚽 Questionário da Equipe de Trabalho 🖋                                                                                                    | Editar 🝷 🛔 🗹              |
|                                                                                                    | testito Disponível se quaisquer:                                                                                                    |                           |
| Administração do<br>site                                                                                                    | <ul> <li>Seu Endereço de email é par.0/eiling.edu.br</li> <li>Seu Endereço de email é par.0/eiling.edu.br</li> </ul>                                                                                                    |                           |

Selecione o Avaliador que Deseja Excluir

E clique no símbolo 👕 na linha referente ao avaliador que deseja excluir

3 participantes encontrados

#### Nome Todos A B C D E F G H I J K L M N O P Q R S T U V W X Y Z

### Sobrenome Todos A B C D E F G H I J K L M N O P Q R S T U V W X Y Z

|     | Nome / Sobrenome               | Endereço de email         | Papéis      | Grupos         | Último acesso ao curso | Estado             |
|-----|--------------------------------|---------------------------|-------------|----------------|------------------------|--------------------|
|     | -                              | -                         | -           | -              | -                      | -                  |
|     | Leandro Nunes Ferreira         | leandro.nunes@ifmg.edu.br | Avaliador 🖋 | Nenhum grupo 🖋 | Nunca                  | Alvo 0 0 🗇 🗘       |
| Λ   | 🐣 Raniely do Silvo Pinto       | raniely.silva@ifmg.edu.br | Avaliador 🖋 | Nenhum grupo 🖋 | Nunca                  | Afivo 🕄 🌣 🗊        |
| L   | 🐣 Josiane da Silva Rosa        | josiane.rosa@ifmg.edu.br  | Avaliador 🖋 | Nenhum grupo 🖋 | Nunca                  | Alivo 🚯 🌻 🗊        |
| Com | usuários selecionados Escolher | \$                        |             |                |                        |                    |
|     |                                |                           |             |                |                        | Inscrever usuários |

| ≡                                  | ·                                      |                                                     |                                          |                      | 🌲 🗩 Comissão do             | Campus 🐣 🔹          |                 |
|------------------------------------|----------------------------------------|-----------------------------------------------------|------------------------------------------|----------------------|-----------------------------|---------------------|-----------------|
| + Inserir condição                 |                                        | Cancelar inscrição ×                                |                                          |                      |                             | Limpar filtros      | Aplicar filtros |
| 3 participantes encontrados        | Você quer mesmo<br>Ferreira" (previame | o desinscrever o usuár<br>ente inscrito via "Inscri | rio "Leandro Nunes<br>ições manuais") de |                      |                             | _                   |                 |
| Nome Todos A B C D E F G H I J     | "Avaliação de De<br>JAN/2021"?         | sempenho - Técnico-                                 | Administrativo FULANO                    |                      |                             |                     |                 |
| Sobrenome Todos A B C D E F G H    | I J K L M N O                          |                                                     | Cancelar                                 | r inscrição Cancelar |                             |                     |                 |
| Nome / Sobrenome                   | Endereço de email<br>—                 |                                                     | Papéis<br>—                              | Grupos<br>—          | Último acesso ao curso<br>— | Estado<br>—         |                 |
| 🖬 💄 Leondro Nones Ferreira         | leandro.nunes@ifmg.e                   | edu.br                                              | Avaliador 🖋                              | Nenhum grupo 🖋       | Nunca                       | Afivo 🕄 🌣           | 8               |
| Roniely do Silvo Pinto             | raniely.silva@ifmg.edu                 | .br                                                 | Avaliador 🖋                              | Nenhum grupo 🖋       | Nunca                       | Afivo 🕄 🗘           | 8               |
| 🗆 😂 Josiane da Silva Rosa          | josiane.rosa@ifmg.edu                  | J.br                                                | Avaliador 🖋                              | Nenhum grupo 🖋       | Nunca                       | Afivo 🕄 🗘           |                 |
|                                    |                                        |                                                     |                                          |                      |                             |                     |                 |
| Com usuarios selecionados Escolher |                                        | •                                                   |                                          |                      |                             | Inco                | rovor usuários  |
|                                    |                                        |                                                     |                                          |                      |                             | Insci               | everusuarios    |
|                                    |                                        |                                                     |                                          |                      |                             |                     |                 |
|                                    |                                        |                                                     |                                          |                      |                             |                     |                 |
| Avaliação de Desempenho - Técn × G | Gmail                                  | ×   ¥ c                                             | conversor de relatório (                 | Conecta p 🗙   🕂      | 0                           |                     |                 |
| ← → C ☆ i ead.ifmg.edu.br/tr       | einamento/user/index                   | .php?id=84                                          |                                          |                      |                             | × <u>se</u> <u></u> | / <b>* 🦗 :</b>  |
|                                    |                                        |                                                     |                                          |                      | 🐥 🗩 Comissão do             | Campus 🐣 🔹          |                 |
| + Inserir condição                 |                                        |                                                     |                                          |                      |                             | Limpar filtros Apl  | licar filtros   |
| 2 participantes encontrados        |                                        |                                                     |                                          |                      |                             |                     |                 |
| Nome Todos A B C D E F G H I       | J K L M N O F                          | Q R S T U                                           | V W X Y Z                                |                      |                             |                     |                 |
| Sobrenome Todos A B C D E F G      | H I J K L M N                          | O P Q R S T                                         | U V W X Y Z                              |                      |                             |                     |                 |
| Nome / Sobrenome                   | Endereço de email<br>—                 |                                                     | Papéis<br>🗕                              | Grupos<br>—          | Último acesso ao curso<br>🗕 | Estado<br>—         |                 |
| Raniely do Silvo Pinto             | raniely.silva@ifmg.ec                  | lu.br                                               | Avaliador 🖋                              | Nenhum grupo 🖋       | Nunca                       | Afivo 🕄 🗘 🕻         | Đ               |
| 🗆 💄 Josiane da Silva Rosa          | josiane.rosa@ifmg.e                    | du.br                                               | Avaliador 🖋                              | Nenhum grupo 🖋       | Nunca                       | Afivo 🕄 🌣 🕻         | Ì               |
|                                    |                                        |                                                     |                                          |                      |                             |                     |                 |
| Com usuários selecionados Escolher |                                        | \$                                                  |                                          |                      |                             |                     | <i>.</i>        |
|                                    |                                        |                                                     |                                          |                      |                             | Inscrev             | ver usuarios    |
|                                    |                                        |                                                     |                                          |                      |                             |                     |                 |
|                                    |                                        |                                                     |                                          |                      |                             |                     |                 |

Criado pela Lei nº 11.892, de 29 de dezembro de 2008, o IFMG foi Contato inicialmente formado pela incorporação da Escola Agrotécnica Esta et de Service Service da Conta da Contacto Av. Professor Mário Werneck 2590, Buritis, Belo